## **Connecter son cloud en Webdav**

## **Depuis un ordinateur Windows**

Pour monter votre cloud en Webdav vous devez d'accord vous rendre dans votre space **Zourit** puis **Mes fichiers** 

En bas à gauche vous cliquez sur **Paramètres** et vous **copiez le lien** que vous voyez

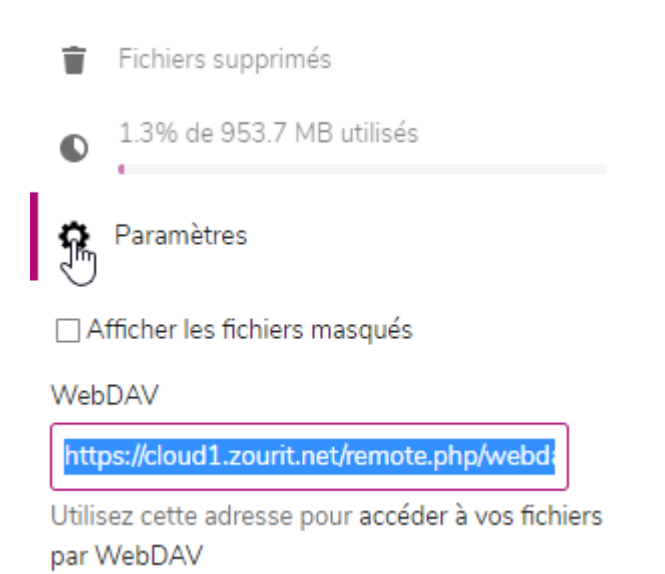

Par la suite, ouvrez votre explorateur de fichier et vous vous rendez dans **Ce PC/ Ordinateur** /**Connecter un lecteur réseau** 

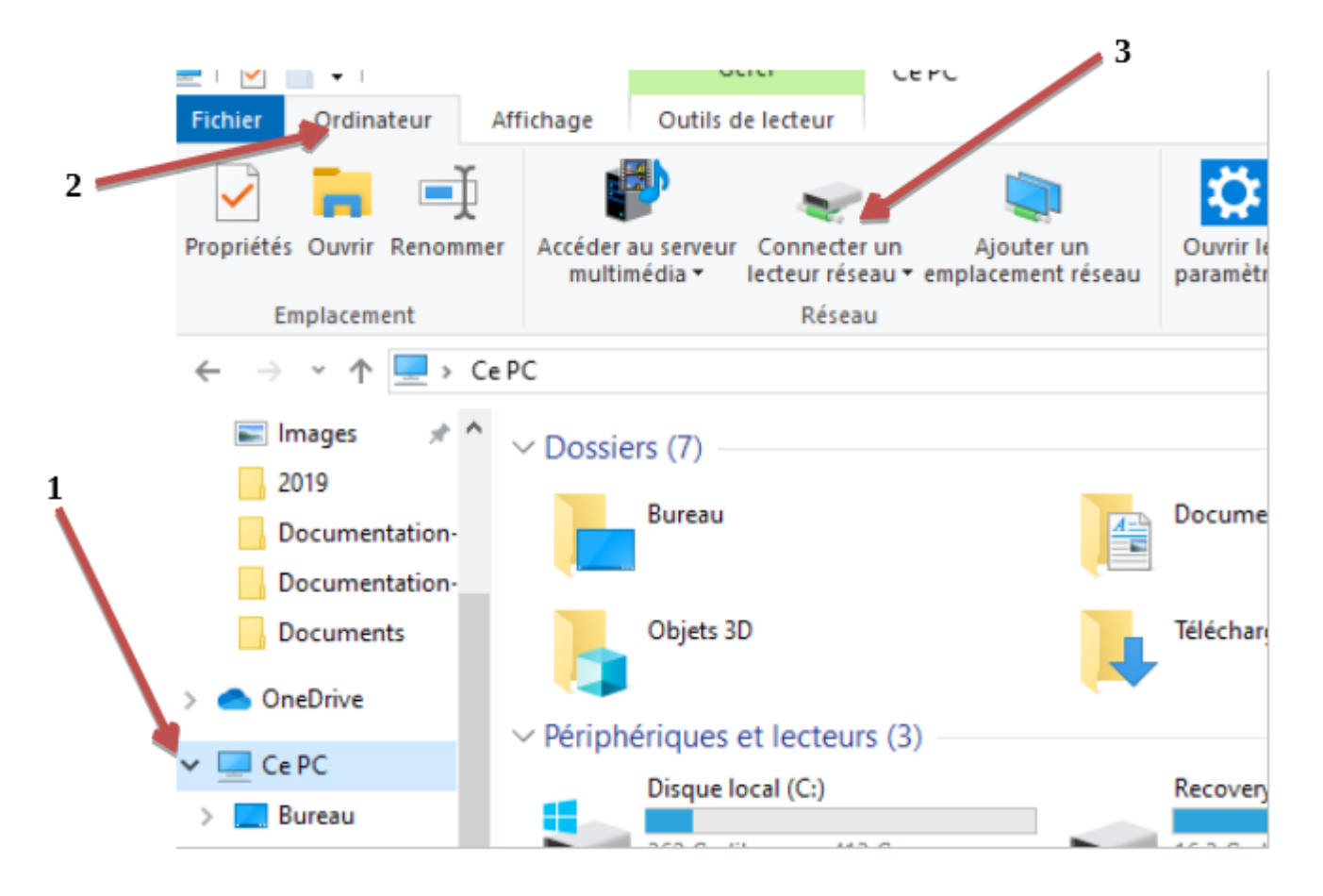

Et vous collez le lien que vous aviez copier dans la fenêtre qui s'ouvre à vous

|   |              |                                                                                    | × |
|---|--------------|------------------------------------------------------------------------------------|---|
| ÷ | Connect      | ter un lecteur réseau                                                              |   |
|   | À quel do    | ossier réseau voulez-vous vous connecter ?                                         |   |
|   | Spécifiez la | lettre désignant le lecteur et le dossier auxquels vous souhaitez vous connecter : |   |
|   | Lecteur :    | X: ~                                                                               |   |
|   | Dossier :    | https://cloud1.zourit.net/remote.php/webdav/ V Parcourir                           |   |
|   |              | Exemple : \\serveur\partage                                                        |   |
|   |              | Se reconnecter lors de la connexion                                                |   |
|   |              | Se connecter à l'aide d'informations d'identification différentes                  |   |
|   |              | Se connecter à un site Web permettant de stocker des documents et des images.      |   |
|   |              |                                                                                    |   |
|   |              |                                                                                    |   |
|   |              |                                                                                    |   |
|   |              | Terminer Annuler                                                                   |   |

## Puis appuyez sur **Terminer.**

Vous devez par la suite vous authentifier avec votre **adresse mail Zourit** et votre **mot de passe** 

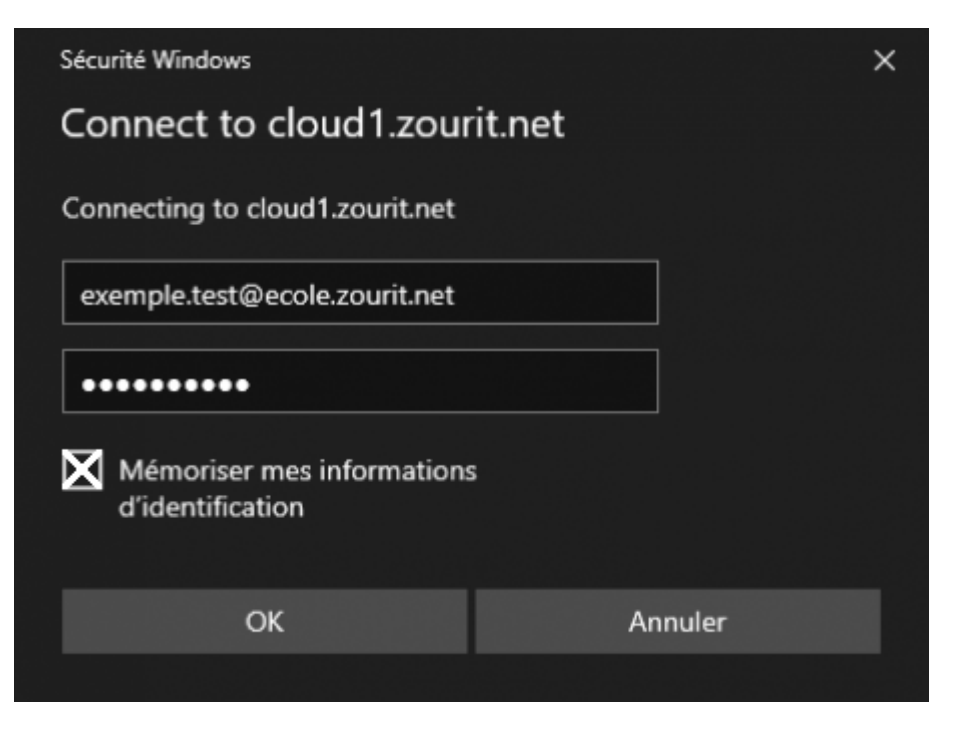

## Cliquez sur $\mathbf{OK}$

Maintenant vous avez fini, votre cloud est connecté en Webdav.

Vous pouvez consulter, modifier... vos documents depuis votre explorateur de fichiers sans passer par internet.

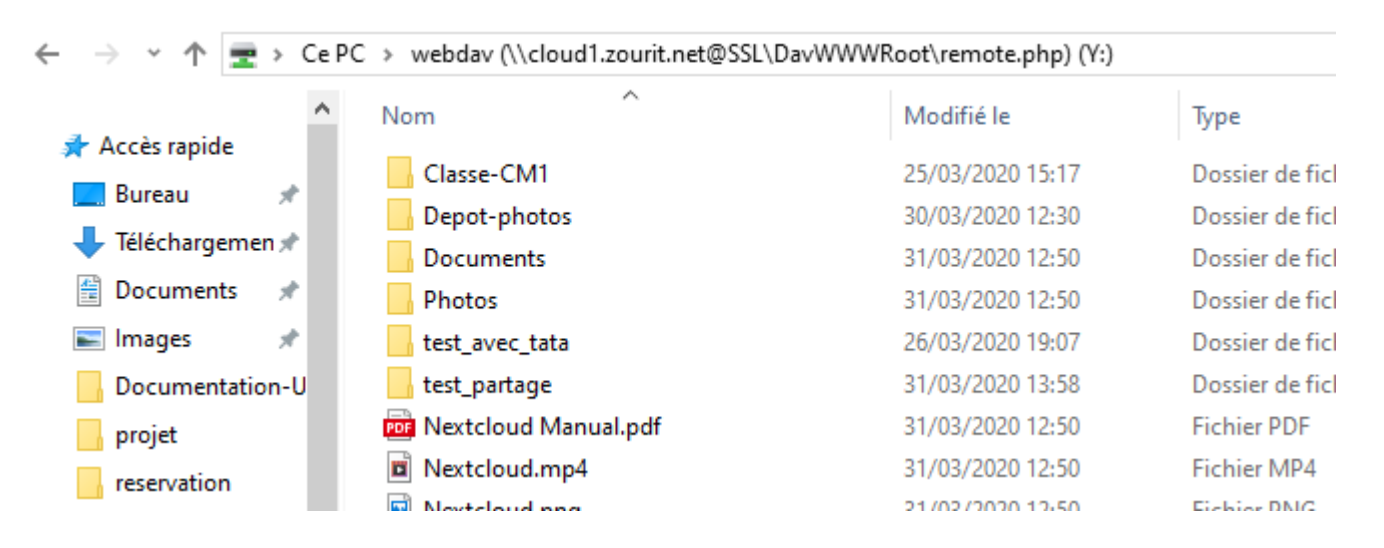

From: https://doc.zourit.net/ - **Doc, doc Zourit ?** 

Permanent link: https://doc.zourit.net/doku.php?id=outils:cloud:webdav&rev=1585770412

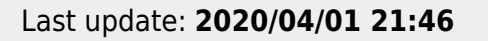

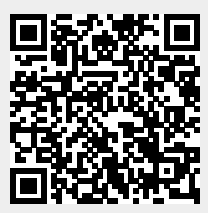